# Patch – Wagengewichte [WW] Sdggmrs

## Beschreibung

Da die Wagengewichte der Sdggmrs-Wagen der Waggonwerkstatt mir nicht gefallen, habe ich einen Patch für die Wagen erstellt.

Bei der Installation werden die Originalwagen nicht verändert. Es werden neue Wagen mit den passenden Gewichten hinzugefügt.

Ein Wagen Sdggmrs-Wagen besteht aus zwei Fahrzeugen. Die Anschriften auf den Wagen betreffen immer die komplette Wageneinheit. Daher habe ich bei den Einzelfahrzeugen das angeschriebene Gesamtgewicht halbiert. Eine Unterscheidung zwischen Fahrzeug mit einem Drehgestell oder zwei Drehgestellen habe ich aus Bequemlichkeit nicht gemacht. Die Wagen kommen ja ausschließlich im Verbund zum Einsatz.

Für die Masse der Ladung habe ich mich an den Gewichten der Sattelzüge orientiert. Das Gesamtgewicht eines Sattelzuges darf 40t (ja, auch gibt es Ausnahmen) nicht überschreiten. Von diesen 40t muss die Masse der Zugmaschine abgezogen werden. Das sind im Mittel 8t. Weitere 8t wiegt im Durchschnitt ein Sattelauflieger. Bleiben für die optionale Ladung also 24t übrig.

Wagen Variante Original Patch Einzelfahrzeug 35 17,15 leer mit Auflieger 35 25,15 **Option Beladen** 60 24 35 17,15 Gesamtgewicht leer Gesamtgewicht mit leerem Auflieger 35 25,15 Gesamtgewicht mit beladenem Auflieger 95 49,15 Wageneinheit leer 70 34,3 mit Auflieger 70 50,3 **Option Beladen** 120 48 70 Gesamtgewicht leer 34,3 Gesamtgewicht mit leerem Auflieger 70 50,3 Gesamtgewicht mit beladenem Auflieger 190 98,3

Die Tabelle zeigt meine Anpassungen

Eine Wageneinheit (zwei Fahrzeuge) wiegt somit leer 34,3t. Eine Wageneinheit mit Auflieger (leer) wiegt 50,3t. Mit der Option "beladen" im Flyout werden 24t dem Gewicht pro Fahrzeug hinzugefügt.

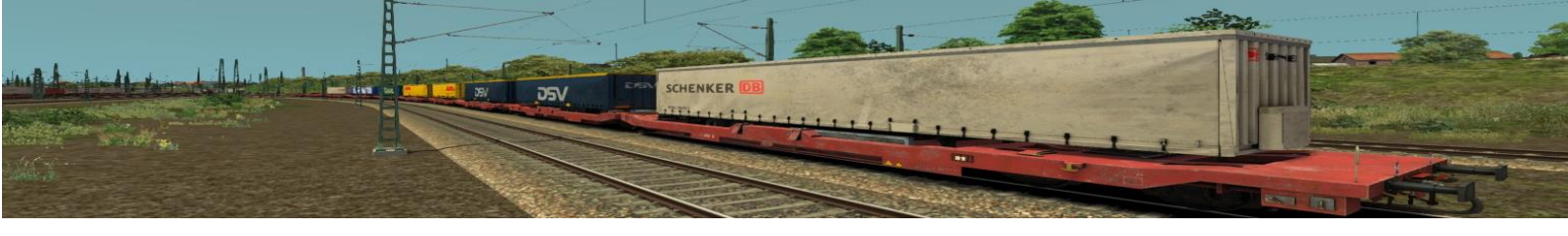

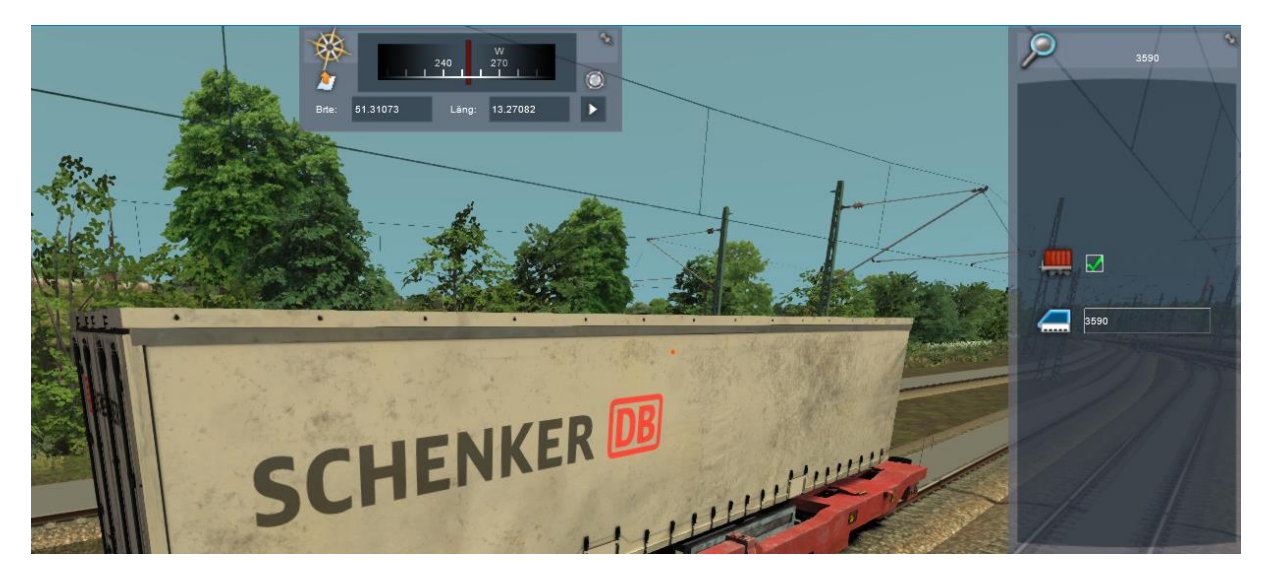

Bei komplett leeren Wagen habe ich den Wert der Zuladung allerdings auf 0 gesetzt.

Um die Bewegungsfreiheit der Wagen etwas einschränken, habe ich auch noch die fehlende Handbremse ergänzt.

## erforderliche Payware

WW - DB Sdggmrs https://virtual-railroads.de/de/gueterwagen/311-ww-ghs-oppeln.html

#### Installation

Einfach die RWP-Datei einspielen oder den Inhalt in das RW-Verzeichnis kopieren. Fertig.

Die Wagen beginnen in der Fahrzeugauswahl mit "[RDC][WW] Sdggmrs ..."

#### Disclaimer

Die Verwendung erfolgt auf eigenes Risiko.

Viel Spaß damit und 42!